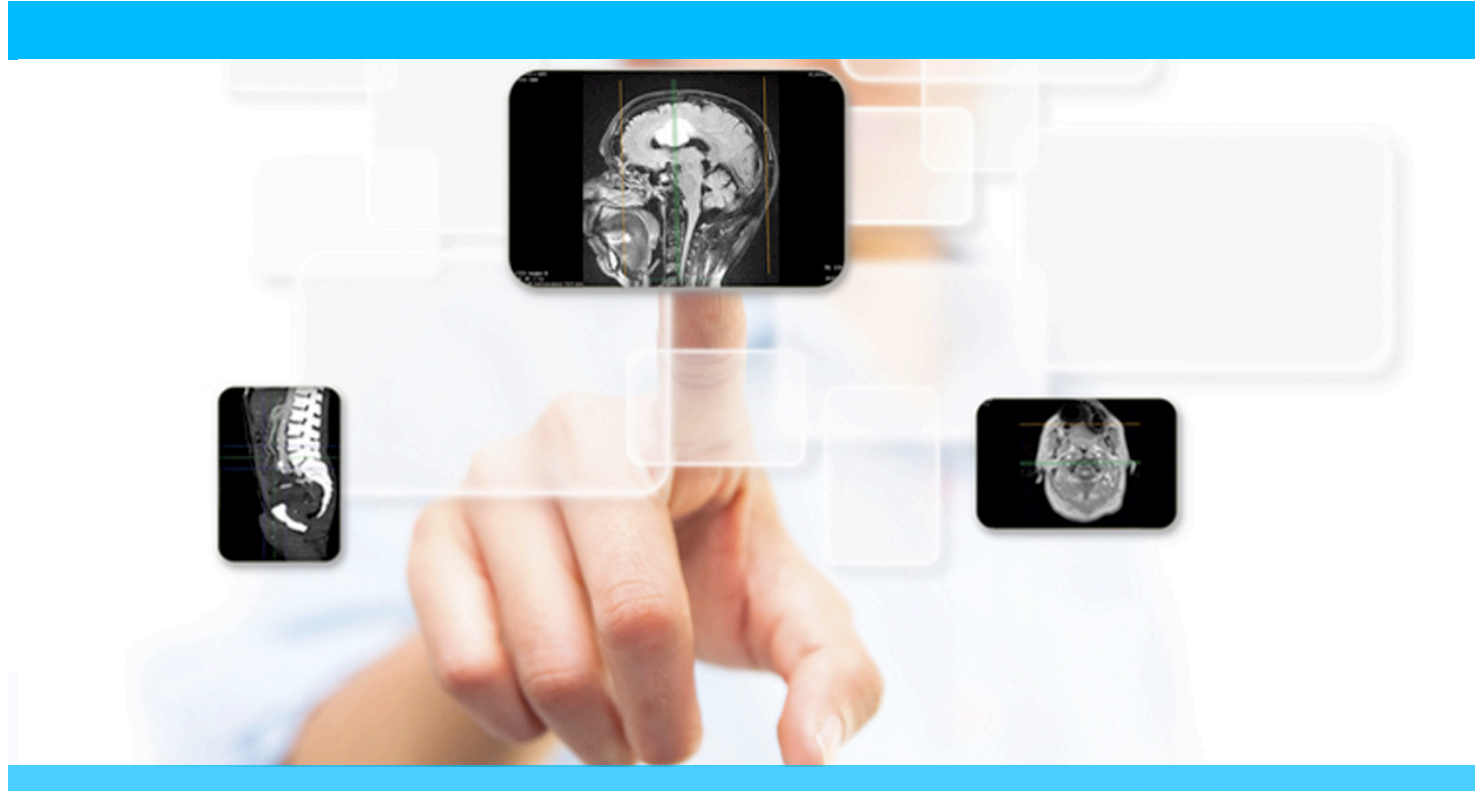

# Manual RIS

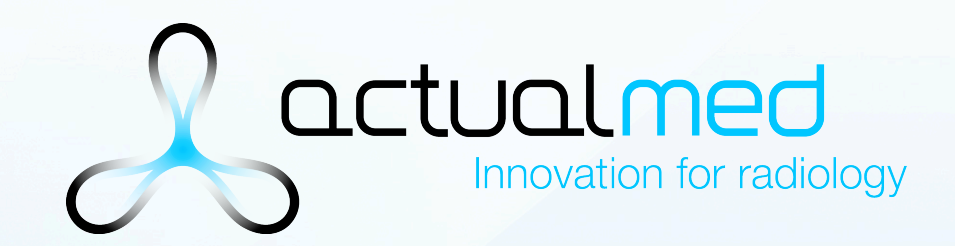

info@actualpacs.com - www.actualpacs.com

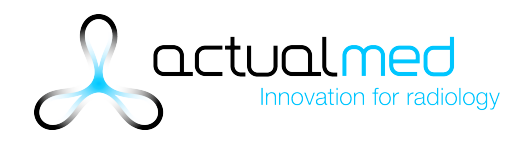

## 1.- Listado / Creación de Pacientes.

Pinchar en Gestión -> Pacientes

Mostrará un listado de los pacientes con posibilidad de editar sus datos y un enlace a crear una cita directamente asociada a ese paciente.

Para crear un paciente pinchar en "Crear Paciente".

| Dashboard Estudios > | Valores por defecto |                             |            |        |         |             |
|----------------------|---------------------|-----------------------------|------------|--------|---------|-------------|
| 🛗 Gestión 🔹 🗲        | DNI                 | Nombre                      | Fecha Nac. | Sexo   | NHC     |             |
| Pacientes            |                     |                             |            | \$     |         |             |
| Citas                | 123456789           | Prueba Prueba               | 01-12-2015 | Hombre | A000002 | Editar Cita |
| Doctores             | 20240360S           | Antonio Manuel Rubio Cuenca | 13-11-1979 | Hombre | A000003 | Editar Cita |
| Informes previos     | 20212223F           | Sergio Abril García         | 16-12-1979 | Hombre | A000004 | Editar Cita |
|                      | 19012280C           | Sergio Fabra Llopis         | 16-12-2015 | Hombre | A000005 | Editar Cita |
|                      | Mostrando 4 de 4    |                             |            |        |         |             |

# Rellenar los datos del formulario y pinchar en "Guardar".

| Datos de paciente |                   |            |               |
|-------------------|-------------------|------------|---------------|
| DNI 🛊             | Sexo<br>Hombre \$ | Fecha Nac. |               |
| Nombre *          | Apellido 1 *      | A          | Apellido 2    |
| Datos de contacto |                   |            |               |
| Dirección         | Ciudad            | Provincia  | Código postal |
|                   |                   |            |               |
|                   |                   |            |               |
| Teléfono fijo     | Móvil             | Email      |               |
| Teléfono fijo     | Móvil             | Email      |               |

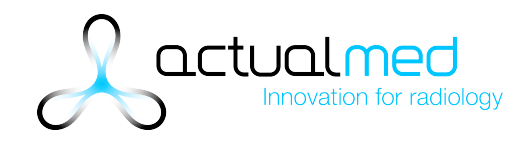

## 2.- Listado / Creación de Citas.

Pinchar en Gestión -> Citas

Mostrará un listado de las citas con posibilidad de editar sus datos y eliminar la cita.

Para crear una cita pinchar en "Crear Cita".

| # Dashboard      |                                |                  |            |                  |                 |           |                  |                          |                   |
|------------------|--------------------------------|------------------|------------|------------------|-----------------|-----------|------------------|--------------------------|-------------------|
| Estudios >       | + Crear cita                   |                  |            |                  |                 |           |                  |                          |                   |
| 🕯 Gestión 🔹 🕨    | Paciente                       | Centro ref.      | Doctor     | Fecha            | AN              | Modalidad | Descripción      | Notas                    |                   |
| Pacientes        |                                | Elija un centro  | Todos      |                  |                 | \$        |                  |                          |                   |
| Citas            | Sergio Fabra Llopis            | Mutua Nueva      | Dr. Sergio | 16-12-2015 16:49 | N09881450281006 | MR        | Prueba de craneo | Información<br>adicional | Editar<br>Elimina |
| Doctores         | prueba prueba                  | Almudena Seguros | Dr. Sergio | 16-12-2015 15:57 | N02391450277849 | MR        | Prueba2          | Prueba2                  | Editar<br>Elimina |
| Informes previos | Antonio Manuel Rubio<br>Cuenca | Allianz          | Dr. Sergio | 16-12-2015 15:55 | N00211450277778 | MR        | Prueba           | Prueba                   | Editar<br>Elimina |
|                  | Mostrando 3 de 3               |                  |            |                  |                 |           |                  |                          |                   |

Rellenar los datos del formulario y pinchar en "Guardar".

| Paciente               | N         | utua        |       | Doctor/a |       |
|------------------------|-----------|-------------|-------|----------|-------|
|                        |           |             | Nueva | Doctor/a | Nuevo |
|                        |           |             |       |          |       |
| Fecha                  | Modalidad | Descripción |       |          |       |
| 16-12-2015 17:39       | MR        | \$          |       |          |       |
|                        |           |             |       |          |       |
|                        |           |             |       |          |       |
| Information addates al |           |             |       |          |       |
| Información adicional  |           |             |       |          |       |
| Información adicional  |           |             |       |          |       |
| Información adicional  |           |             |       |          |       |
| Información adicional  |           |             |       |          |       |
| Información adicional  |           |             |       |          |       |
| Información adicional  |           |             |       |          |       |
| Información adicional  |           |             |       |          |       |
| Información adicional  |           |             |       |          |       |
| Información adicional  |           |             |       |          |       |

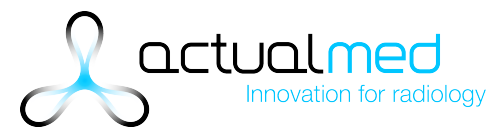

Existe un sistema de ayuda a la selección del paciente. Conforme se escribe el nombre aparecen los posibles pacientes.

El campo "Doctor" es un desplegable con los distintos Médicos Referentes creados en la sección "Doctores". También se puede crear en ese momento pinchando en "Nuevo".

El campo "Modalidad" es un desplegable con las distintas Modalidades creadas en la sección "Modalidades".

El campo "Mutua" es un desplegable con las distintas Mutuas creadas en la sección "Mutuas". También se puede crear en ese momento pinchando en "Nueva".

#### 3.- Listado / Creación de Médicos Referentes.

Pinchar en Gestión -> Doctores

Mostrará un listado de los médicos referentes con posibilidad de editar sus datos.

Para crear un médico referente pinchar en "Añadir Nuevo".

| M Dashboard      | Doctores       |               |           |               |           |           | ^                |
|------------------|----------------|---------------|-----------|---------------|-----------|-----------|------------------|
| Estudios >       | + Añadir Nuevo |               |           |               |           |           |                  |
| 🛗 Gestión 🔹 🗲    | Nombre         | Dirección     | Ciudad    | Código Postal | Provincia | Teléfono  | Acciones         |
| Pacientes        |                |               |           |               |           |           |                  |
| Citas            | Sergio Prueba  | C/ Prueba 345 | Castellón | 12006         | Castellón | 964214587 |                  |
| Doctores         | Dr. Sergio     |               |           |               |           |           |                  |
|                  | Prueba         | prueba        | prueba    | prueba        | prueba    | prueba    |                  |
| Informes previos |                |               |           |               |           | N         | lostrando 3 de 3 |

Rellenar los datos del formulario y pinchar en "Guardar".

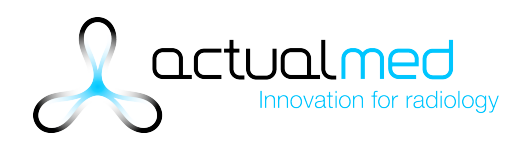

| Nombre   |  |   |    |  |  |  |
|----------|--|---|----|--|--|--|
|          |  |   |    |  |  |  |
| irección |  |   |    |  |  |  |
|          |  |   |    |  |  |  |
| Ciudad   |  |   |    |  |  |  |
|          |  |   |    |  |  |  |
| Código   |  |   |    |  |  |  |
|          |  |   |    |  |  |  |
| rovincia |  |   |    |  |  |  |
|          |  |   |    |  |  |  |
| eléfono  |  |   |    |  |  |  |
|          |  |   |    |  |  |  |
|          |  | 0 | -1 |  |  |  |

# 4.- Listado / Creación de Modalidades

Pinchar en Gestión -> Modalidades

Mostrará un listado de las modalidades con posibilidad de editar sus datos.

Para crear una nueva modalidad pinchar en "Añadir Modalidad".

Rellenar el nombre de la Modalidad y pinchar en "Guardar".

#### 5.- Listado / Creación de Mutuas

Pinchar en Gestión -> Mutuas

Mostrará un listado de las mutuas con posibilidad de editar sus datos.

Para crear una nueva mutua pinchar en "Añadir Aseguradora".

Innovation for radiology

|             | Mutuas                | +Añadir aseguradora |
|-------------|-----------------------|---------------------|
| Gestion     | Aseguradora           | Control             |
| acientes    | Acunsa                |                     |
| Ditas       | Adeslas               |                     |
| Ooctores    | Aegon Salud           |                     |
| Nodalidades | Agrupación BankPyme   |                     |
| /lutuas     | Agrupación Mútua      | X                   |
|             | Aliança               | ×                   |
|             | Allianz               |                     |
|             | Almudena Seguros      |                     |
|             | AME Asistencia Médica |                     |
|             | AMSYR                 |                     |
|             | Antares               | ×                   |
|             | A 6                   |                     |

# Rellenar el nombre de la Mutua y pinchar en "Guardar".

|             | Nombre |         |  |
|-------------|--------|---------|--|
| Pacientes   |        | Guardar |  |
| Citas       |        | Citarda |  |
| Doctores    |        |         |  |
| Modalidades |        |         |  |
| Mutuas      |        |         |  |
|             |        |         |  |
|             |        |         |  |
|             |        |         |  |
|             |        |         |  |
|             |        |         |  |